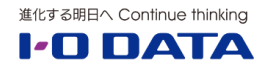

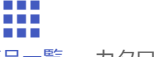

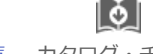

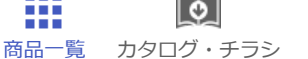

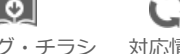

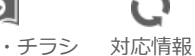

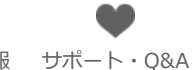

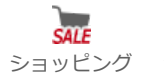

会社案内

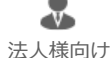

HOME > サポート&サービス > Q&A

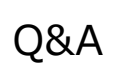

## DisplayPort接続時の画面表示不良(「対応外の信号が入力されています」と表示される/乱れる/ 白くなる)

一部のIntel社チップセット搭載パソコンとの組合せにおきまして、DisplayPort接続で画面が正し く表示されず、「対応外の信号が入力されています」と表示される、画面が白くなる、画面が乱れ る等の症状を確認しております。

DisplayPort接続でご利用の際、画面が表示されない場合は弊社製品の設定メニューから 「FreeSync」設定を「切」にしてご利用いただけますようお願いいたします。

画面が白くなる、画面が乱れる等の症状の場合、以下手順での設定が行えず、リフレッシュレート の変更が必要となる可能性がありますので、お手元での変更ができない場合は下記のサポートセン ターまでお問い合わせいただけますようお願いいたします。

## <サポートセンターお問い合わせ窓口>

・メールでのお問い合わせの場合はこちら(24時間いつでも受付しています)

## ■はじめに

モニターとパソコンをDPケーブルで接続し、液晶ディスプレイの電源を入れ、青ランプが点灯する ことを確認します。

以降の操作は液晶ディスプレイの背面にある物理ボタンを操作して行います。

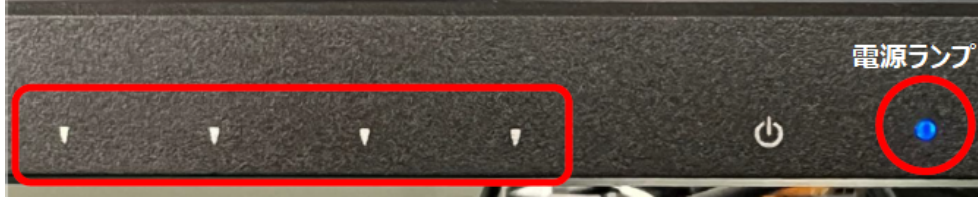

↑メニュー操作ボタン

▼マーキングの背面に物理ボタンがあります。

## ■設定手順

1. 「対応外の信号が入力されています」と表示された状態を確認します。 この状態では液晶ディスプレイのメニュー表示ができないため、以下手順でメニューを表示させ設 定を行います。

サポート&サービス

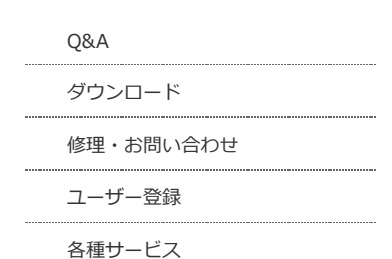

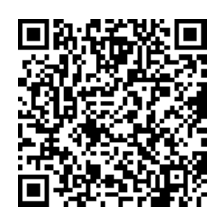

このページのQRコードです。 スマホのカメラで読み取ることで、 スマホでFAQを見ながらパソコンの 操作ができます。

2023/06/28 23:19

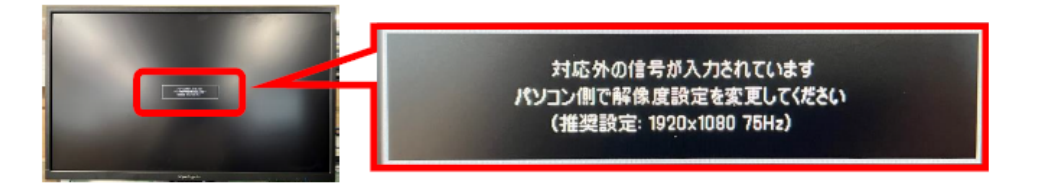

2. メニュー操作ボタン右端▼マークのボタンを押してシンク設定のメニューを表示させ、左端の 「閉じる」▼マークのボタンを押してメニューを閉じます。この操作により、以降のメニュー操作 が可能となります。

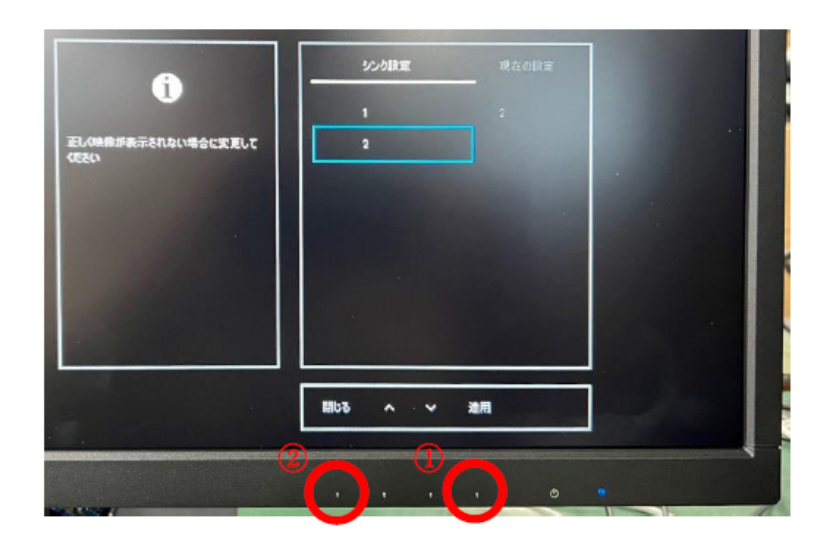

3. メニューを閉じると画面右下に解像度ウインドウが表示され、数秒するとウインドウが消えて 黒い画面になりますので、この時に左端▼マークのボタンを押してメニュー画面を表示させます。

※「対応外の信号が入力されています」の表示が出る場合は「2.」をやり直してください。

| DisplayPort                             |                         |
|-----------------------------------------|-------------------------|
| 解像度 : 1920x1080(75Hz)<br>握链 0.0 2 Frame |                         |
|                                         |                         |
|                                         | この画面が消えてから左端▼マークのボタンを押す |
| <b>,</b> ,,, , , ,                      |                         |

4. メニューが表示されたら「メニュー」⇒「メインメニュー」⇒「その他」⇒「FreeSync」と 進み、「FreeSync」を「切」に設定し、適用します。下記手順に沿ってお試しください。

4-①「メニュー」の下にある▼マークのボタンを押します。

2023/06/28 23:19

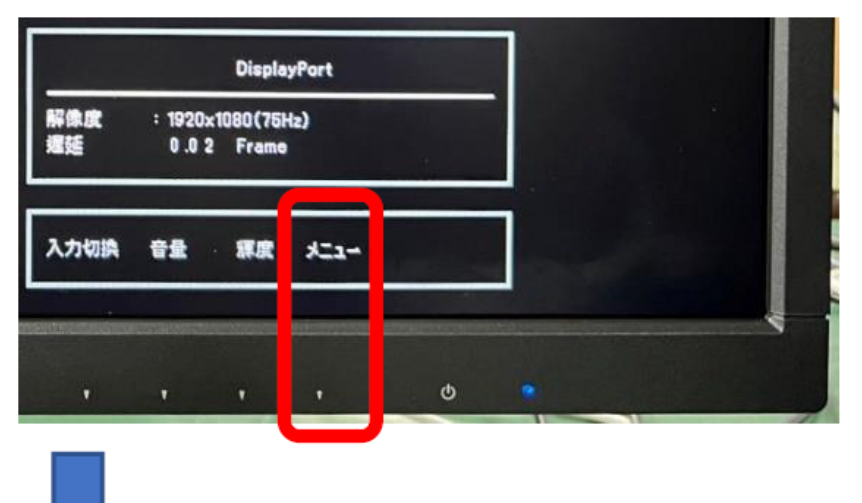

4-②左から2番目と3番目の▼マークのボタンで「メインメニュー」に合わせ、右端の「決定」▼マ ークのボタンを押します。

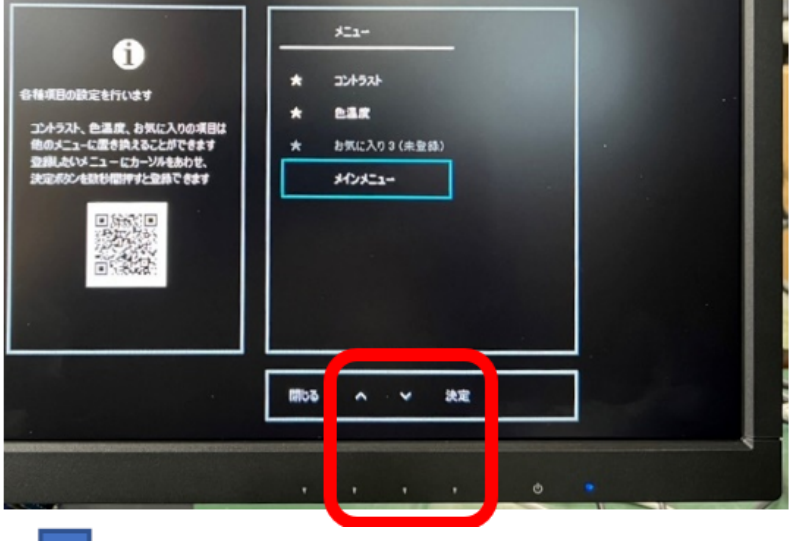

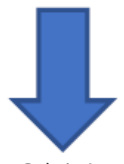

4-③左から2番目と3番目の▼マークのボタンで「その他」に合わせ、右端の「決定」▼マークのボ タンを押します。

| ئ<br>£@fb<br>DDC/CI<br>#Mid#Ftt_rk<br>FreeSync |    | メインメニュー<br>映画<br>ゲーム<br>表示<br>本祥動作<br>メニュー表示<br>その地<br>ヘルスカア | -  |   |  |
|------------------------------------------------|----|--------------------------------------------------------------|----|---|--|
|                                                | Ro | ~ ~                                                          | 決定 |   |  |
|                                                |    | • •                                                          |    | 0 |  |

2023/06/28 23:19 DisplayPort接続時の画面表示不良(「対応外の信号が入力されています」と表示される/乱れる/白くなる) | IODATA アイ...

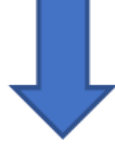

4-④左から2番目と3番目の▼マークのボタンで「FreeSync」に合わせ、右端の「決定」▼マークのボタンを押します。

| FranSync硼酸を設定します<br>切:FranSync硼酸を無効にします<br>入:FranSync硼酸を有効にします | その他<br>DDC/4<br>起解語<br>FreeSy | 1<br>21 7<br>1777 8<br>me 2 | A在0時室<br>入<br>为<br>入 |  |
|----------------------------------------------------------------|-------------------------------|-----------------------------|----------------------|--|
|                                                                | <b>₩9</b>                     | → 決定                        |                      |  |
| _                                                              |                               | • •                         | ð                    |  |

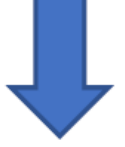

4-⑤左から2番目と3番目の▼マークのボタンで「切」に合わせ、右端の「適用」▼マークのボタン を押します。

| FreeSync硼能を設定します<br>切:FreeSync硼能を未加にします<br>入:FreeSync硼能を有加にします | FreeSync<br>41<br>X |        | ⊈¢INE |  |
|----------------------------------------------------------------|---------------------|--------|-------|--|
|                                                                | <b>R5</b>           | × 2011 | ō     |  |

5. メニュー画面が消えて「対応外の信号が入力されています」と表示された状態に戻りますの

で、液晶ディスプレイの電源コードを一度抜き、電源ランプが消灯したことを確認して電源コード を挿し直します。

6. 画面が表示されることを確認します。

|       | このFAQはお役は   | こ立ちましたか?   |      |
|-------|-------------|------------|------|
| FAQのE | 品質向上のため、回答に | こご協力をお願いいた | します。 |
|       | はい          | いいえ        |      |
|       |             |            |      |

2023/06/28 23:19

| Q&A番号      | 31843                                                                         |
|------------|-------------------------------------------------------------------------------|
| このQ&Aの対象製品 | EX-LDGC241SDB EX-LDGC252STB KH241V-ZS KH252V-ZS<br>LCD-GC241SXDB LCD-GC252SXB |